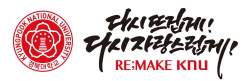

## (상주캠퍼스↔대구캠퍼스/동대구역/대전역) 크누피아(KNUPIA) 통학버스 예약 매뉴얼

## 1 통학버스 예약 서비스 개요

- □ (기능개요) 통학버스를 KNUPIA 앱을 통해 예약 및 신청하고 QR 체크인을 활용하여 통학버스 탑승(학생,교직원 모두 이용가능)
- □ (예약신청 시간) 버스이용예정일 하루 전 09시~ 17시 까지
  ※ ex) 3월 2일 운행하는 버스는 하루 전날인 3월 1일 9~17시까지 예약 가능
- □ (탑승자 선정방식) : <u>추첨제 (매일 17시 10분 자동추첨)</u>
  ※ 예약신청 시 바로 예약확정이 되지 않고, 매일 추첨을 통해 탑승자 선정
- □ (예약확인) <u>예약당일 17시 10분 이후 추첨 결과 확인 가능</u> ※ 학생 우선 추첨 후, 교직원은 17시 20분 이후 추첨결과 확인 가능

## 2 통학버스 예약신청 방법

① KNUPIA 로그인 후 "통학버스 → 통학버스 예약신청" 클릭

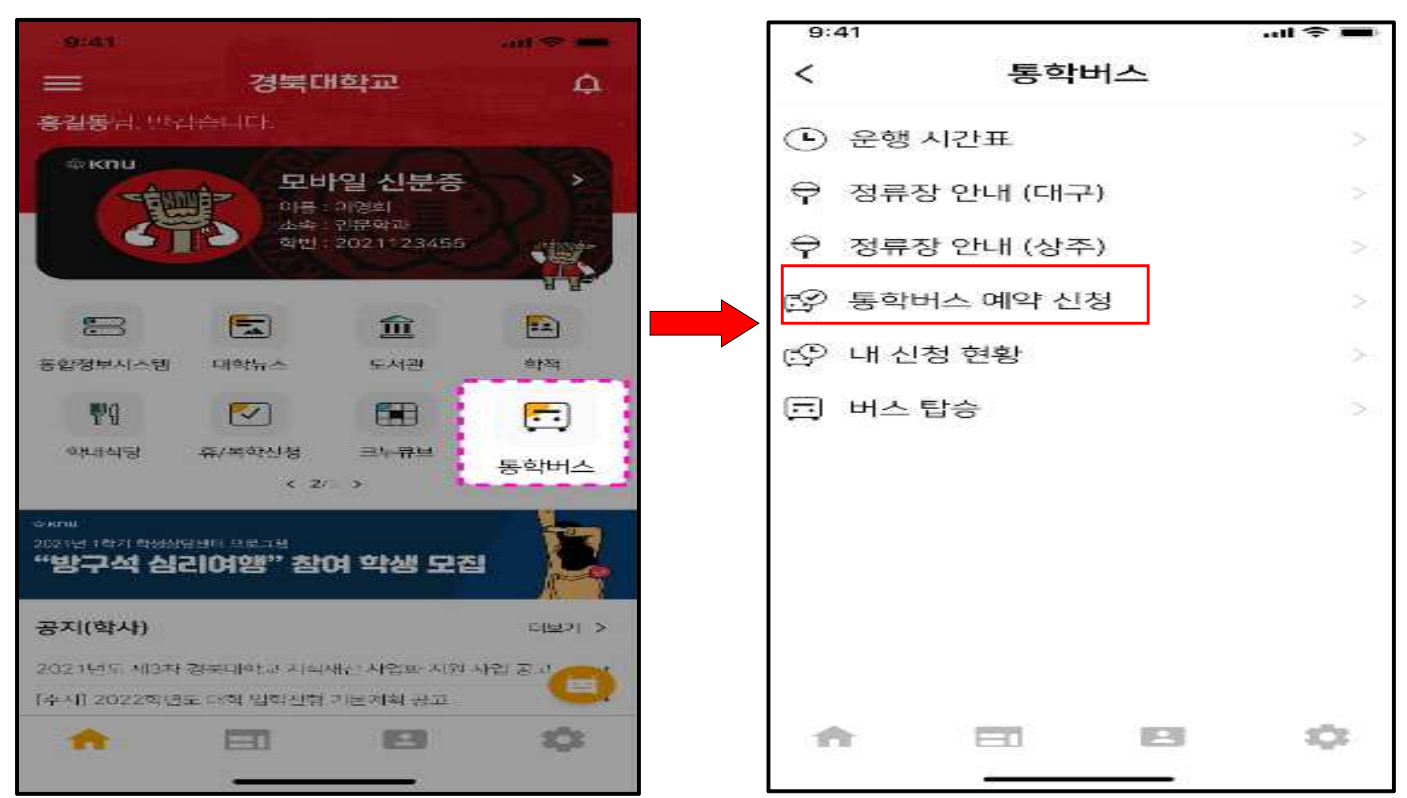

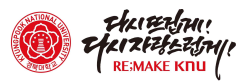

② 버스 일정표가 나오면, 사용자가 원하는 시간대에 "예약하기" 버튼 터치

| 9:41               |                         |                         | al 🗢 🖿         |  |
|--------------------|-------------------------|-------------------------|----------------|--|
| <                  | 통학버스 예약 신청              |                         |                |  |
| 출발시간               | 출발지                     | 도착지                     | 예약             |  |
| 07월21일(수)<br>07:40 | 대구캠퍼스<br>인문대 앞          | 상주캠퍼스<br>본부 옆<br>버스 승강장 | (alaisi)       |  |
| 07월21일(수)<br>18:10 | 상주캠퍼스<br>본부 옆<br>버스 승강장 | 대구캠퍼스<br>인문대 앞          | (ଜ୍ଞାର୍ଥଚ୍ଚାମ) |  |
| 07월21일(수)<br>17:10 | 상주캠퍼스<br>본부 옆<br>버스 승강장 | 동대구역                    | "예약하기")<br>클릭  |  |
| 07뭘21일(수)<br>18:10 | 상주캠퍼스<br>본부 옆<br>버스 승강장 | 대전역                     | ( পাণ্ণকাগ)    |  |

※ 예약신청은 버스이용 예정일 하루 전 09시~17시 까지 신청가능

③ 신청이 정상 완료되면 신청상태 **"추첨대기"**로 변경되고, 신청을 취소 하려면 **"추첨대기"**를 클릭하여 취소함

| 9:41               |                         |                         | all 🗢 🔳                    |  |
|--------------------|-------------------------|-------------------------|----------------------------|--|
| <                  | 통학버스 예약 신청              |                         |                            |  |
| 출발시간               | 출발지                     | 도착지                     | 예약                         |  |
| 07월21일(수)<br>07:40 | 대구캠퍼스<br>인문대 앞          | 상주캠퍼스<br>본부 옆<br>버스 승강장 | <u>(</u> ଜ୍ଞା <u>ଚ</u> ାଚ) |  |
| 07월21일(수)<br>18:10 | 상주캠퍼스<br>본부 옆<br>버스 승강장 | 대구캠퍼스<br>인문대 앞          | <u>(जीर्हहीय</u> )         |  |
| 07월21일(수)<br>17:10 | 상주캠퍼스<br>본부 옆<br>버스 승강장 | 동대구역                    | 추침대기                       |  |
| 07뭘21일(수)<br>18:10 | 상주캠퍼스<br>본부 옆<br>버스 승강장 | 대전역                     | (পাথকাস)                   |  |

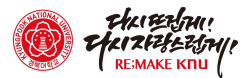

## 3 신청 현황 확인 및 탑승방법

① KNUPIA에서 "통학버스→내 신청 현황" 메뉴 클릭하여, 추첨결과 및 이용 현황을 확인할 수 있음

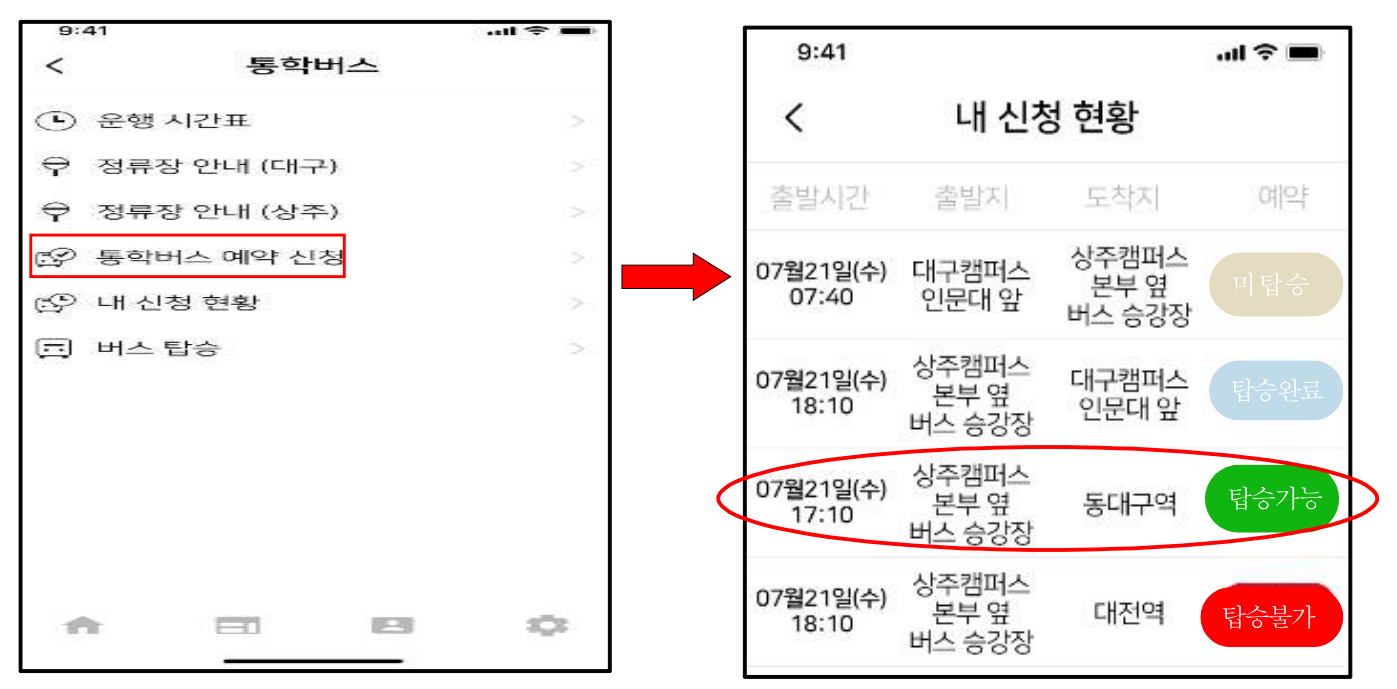

- ② 추첨결과는 예약 신청일 17시 10분 이후 확인 가능("탑승가능"으로 표시된 경우만 이용 가능)
- ③ 탑승가능자에 한하여, 탑승당일 현장 탑승
  ※ 미예약자는 탑승당일 선착순 대기 후, 잔여석이 있는 경우 탑승가능